# INDICAZIONE OPERATIVE PER COMUNICAZIONE AVVIO ATTIVITÀ E COMPILAZIONE REGISTRO ELETTRONICO

## (Procedura Gestione allievi e inizio corsi - Ge.Iscr.)

Per <u>ogni attività</u> di CO-PROGETTAZIONE e TUTORAGGIO autorizzata è necessario effettuare i seguenti passaggi al fine di comunicarne l'avvio alla Regione Piemonte:

## 1) Dati degli ALLIEVI

Inserire gli allievi associati alla domanda di finanziamento.

## 2) Data di AVVIO E CONCLUSIONE

Inserire la data di avvio dell'attività e la data di fine presunta.

## 3) Dati dei DOCENTI

Inserire almeno un docente coinvolto nell'attività unitamente al totale delle ore autorizzate.

## 4) CALENDARIO

Per la <u>co-progettazione</u>: inserire una lezione a periodo (la data di inizio può essere antecedente alla data di autorizzazione).

Per il <u>tutoraggio</u>: inserire una lezione a periodo (la data di inizio deve essere successiva alla data di autorizzazione; la data di fine presunta non può essere successiva alla data di conclusione dell'anno scolastico).

### 5) Comunicazione di AVVIO ATTIVITÀ

Dopo aver completato i passaggi sopra indicati inviare, sempre tramite la procedura, la comunicazione di avvio attività.

### 6) Compilazione e chiusura del REGISTRO ELETTRONICO (registro assenze)

Al termine delle attività inserire, per tutti gli allievi, "zero" nelle ore di assenza.

### 7) Compilazione e chiusura delle ore effettuate dai DOCENTI

Al termine delle attività inserire, sulla procedura, le ore effettivamente svolte dai singoli docenti come da registro cartaceo.

Per accedere alla procedura cliccare il link sottostante:

Gestione allievi e inizio corsi

Aggiornamento 30-04-2018

## Passaggio preliminare: cercare l'attività da avviare (co-progettazione e tutoraggio)

| WWW.Sistemaplemonte.it         Image: Section enditive interesse         Nome         ricerca per corsi         ricerca per corsi         ricerca         ricerca         ricerca         ricerca         ricerca         ricerca         ricerca         ricerca         ricerca         ricortali         gestione                                                                                                    | Nella procedura informatica "Gestione allievi e<br>inizio corsi", per "corso" si intende l'attività<br>oggetto di finanziamento (co-progettazione e<br>tutoraggio).<br>Per cercare le attività finanziate è necessario<br>premere il tasto " <u>ricerca per corsi</u> ".<br>Le voci/sezioni oscurate non sono pertinenti.                                                                                                    |
|----------------------------------------------------------------------------------------------------|----------------------------------------------------------------------------------------------------|
| Hone frierca corsi<br>Ricerca corsi<br>Campi contrassegnati dall'asterisco (*) sono obbligatori<br>titolo del corso<br>settore: Selezona<br>comparto: Selezona<br>eertificazione: seleziona<br>provincia sede del corso: y TORINO<br>comune sede del corso: seleziona<br>protocollo domanda: n* data (gg/tm/Jaaaa)<br>progressivo provvisorio: ethvità<br>operatore: gruppo A codice 949<br>sede corso: Seleziona<br>i di attività:<br>operatore: gruppo A codice 949<br>sede corso: Seleziona<br>determina di approvazione: Seleziona<br>avvio anticipato: No s<br>risultati per pagina: 10 s                                                                                                    | Dalla schermata "ricerca corsi", filtrando per<br>provincia (filtro obbligatorio), e premendo il<br>tasto "Effettua la ricerca" si accede all'elenco<br>delle attività finanziate.<br>È possibile affinare la ricerca filtrando, ad es.,<br>per sede corso, determina di approvazione<br>etc<br>Le voci/sezioni oscurate non sono pertinenti.                                                                                                    |
| WWW.SIStemaplemonte.it         Image: construction of the second second | <ul> <li>Nella schermata "elenco corsi" le attività sono strutturate in un modulo di <i>co-progettazione</i> e un modulo di <i>tutoraggio</i> per ogni combinazione delle seguenti variabili: domanda di contributi, sede, indirizzo di studi, annualità, tipologia di classe.</li> <li>L'<u>Id.</u> di ogni modulo è l'identificativo che va riportato negli appositi registri cartacei.</li> <li>Le attività vengono visualizzate in "<i>Stato 22 - Finanziato senza graduatoria</i>" dopo che la Regione le ha autorizzate e ne ha dato comunicazione via PEC alla scuola.</li> </ul> |

## 1) Inserire i dati degli ALLIEVI (ISCRIZIONE)

| Home > ricerca corst elence corst<br>Risultati tidella ricerca<br>ordina per: Anno Inisio Corso - Prog. Def. Attività - Prog. Accorpamento  Conferma<br>2 risultati trovati 1 pagine<br>1<br>1<br>1<br>1<br>1<br>1<br>1<br>1<br>1<br>1<br>1<br>1<br>1                                                                                                    | Dalla schermata "elenco corsi" selezionare<br>l'attività e premere il tasto " <u>Iscrizione</u> " per<br>inserire i dati degli apprendisti associati alla<br>domanda di contributi. |
|----------------------------------------------------------------------------------------------------|----------------------------------------------------------------------------------------------------|
| WWW.Sistemapiemonte.it           gestione allievi einizio corsi         formazione professionale           nome         ricerca per corsi         ficerca per allievi         ricerca per allievi         ricerca per allievi         ricerca per allievi         help           Utente         DEMO 21 CSI DEMONTE         Chiudi sessione         cambia profilo           Drettive. 89 - Test-C Test-C aAPPRENDISTATO GUALIFICHE E DIPLOMI         Anno gestione: 2017         cambia profilo           Drettive. 89 - Test-C test-C aAPPRENDISTATO GUALIFICHE E DIPLOMI         Anno gestione: 2017         corso eelezionato: A949 - IJS. PAOLO BOSELLI - latitudo teorico - Turismo - Co-progettazione - Tipo Classe A           Home > ricerca allievo         Matematica         AABBB128238213A         cerca                                                                                                    | Inserire il Codice Fiscale dell'apprendista e<br>premere il tasto " <u>cerca</u> " per richiamare i suoi<br>dati anagrafici.                                                        |
| Stato allievo Codice fiscale Codice fiscale Codice | Se i dati anagrafici vengono visualizzati<br>premere il tasto " <u>Conferma e prosegui</u> ".                                                                                       |
| WWW.Sistemaplemonte.it           gestione allievi e infizio corsi           iome           icerca per corsi           icerca per corsi           icerca per allievi ricerca per allievi           icerca per corsi           icerca per allievi ricerca per allievi           icerca per corsi           icerca per corsi           icerca per allievi ricerca per allevi ricerca per aree di interesse contatti           interi: DEMO 21 CSI PIEMONTE           icerca corsi ricerca aper solucione professionALE - LAVORO           Direttiv: 80 - feat-C test-C aspPERNDISTATO GUALIFICHE E DIPLOM           Anno gestione: 2017           corso selezionato: A949 - IJS, PAOLO BOSELLI - Istituto tecnico - Turismo - Co-progettazione - Tipo Classe A           Home ricerca corsi > elenco corsi > ricerca allevo           Recrea allievo           Codice fiscale *           AABBB128238213A           Cerca           Il codice fiscale *           AABBB128238213A           Cerca           Il codice fiscale inserito non corrisponde as efform allevo presente in anagrafica.           Se sizuele princerlegre con Timeserimento di un ware allevo accare presente in anagrafica.                                                                                                    | Nel caso in cui i dati non vengano visualizzati<br>premere il tasto " <u>Inserisci nuovo allievo</u> " per<br>inserirli.                                                            |

#### APPRENDISTATO PER IL DIPLOMA DI ISTRUZIONE SECONDARIA SUPERIORE

| Inserimento dati iscrizione                                                      |                                                                                     |   |  |  |  |
|----------------------------------------------------------------------------------|-------------------------------------------------------------------------------------|---|--|--|--|
| l campi contrassegnati con l'asteris                                             | l campi contrassegnati con l'asterisco (*) sono obbligatori                         |   |  |  |  |
| Uditore                                                                          | si C <sub>No</sub> O                                                                | _ |  |  |  |
| Data di iscrizione * (gg/mm<br>/aaaa)                                            | 16/02/2018                                                                          |   |  |  |  |
| Titolo di studio *                                                               | LIC.MEDIA INF. O DI AVVIAMENTO                                                      | • |  |  |  |
| Condizione professionale *                                                       | APPRENDISTA                                                                         | - |  |  |  |
| Tipo handicap *                                                                  | NO HANDICAP                                                                         | • |  |  |  |
| Condizione familiare<br>dell'allievo all'atto<br>dell'iscrizione *               | Nessuna Condizione Di Svantaggio Familiare (Ai Sensi Del Regolamento FSE 2014-2020) | • |  |  |  |
| Condizione di svantaggio<br>abitativo dell'allievo all'atto<br>dell'iscrizione * | Nessuna Condizione Di Svantaggio Abitativo (Ai Sensi Del Regolamento FSE 2014-2020) | • |  |  |  |
| Primo numero di telefono *                                                       |                                                                                     |   |  |  |  |
| Secondo numero di telefono                                                       |                                                                                     |   |  |  |  |
| Indirizzo e-mail *                                                               |                                                                                     |   |  |  |  |
| Posizione registro cartaceo                                                      |                                                                                     |   |  |  |  |
| Corso a cui iscrivere l'allievo                                                  |                                                                                     |   |  |  |  |
| denominazione corso                                                              |                                                                                     |   |  |  |  |
| 2503552 - Istituto tecnico - Turismo - Co-progettazione - Tipo Classe A          |                                                                                     |   |  |  |  |
| Crediti formativi                                                                |                                                                                     |   |  |  |  |

Per ogni apprendista, oltre ai dati anagrafici, è necessario inserire almeno i seguenti campi obbligatori:

- Data di iscrizione:
- per la <u>co-progettazione</u> deve essere <u>antecedente</u> alla data di assunzione;
- per il <u>tutoraggio</u> deve essere <u>successiva</u> alla data di assunzione.
- <u>Titolo di studio</u>
- Condizione professionale
- <u>Tipo handicap</u>
- Condizione familiare
- Condizione di svantaggio abitativo

#### 2) Inserire la data di avvio e fine presunta dell'attività

| Home > ricerca corsi elenco corsi                                                                                                    |                                                                                                    |                                                                                                    |
|----------------------------------------------------------------------------------------------------|----------------------------------------------------------------------------------------------------|----------------------------------------------------------------------------------------------------|
| Risultati della ricerca                                                                                                    |                                                                                                    |                                                                                                    |
| ordina per:                                                                                                    | Anno Inizio Corso - Prog. Def. Attività - Prog. Accorpamento                                                                                                    |                                                                                                    |
| 2 risultati trovati 1 pagine                                                                                                    | 1                                                                                                    |                                                                                                    |
| identificativo:                                                                                                    | Att. reper. 41241 Id 2503751 anno 2017                                                                                                    | Dalla schermata "elenco corsi", dopo aver                                                                                                    |
| denominazione                                                                                                    | Istituto tecnico-Elettronica ed Elettrotecnica-Co-progettazione-3 Appr-V-36 ore-A                                                                                                    | inserito i dati degli apprendisti, selezionare l'attività e premere il tasto " <u>dati inizio corso</u> "                                                                                                    |
| operatore                                                                                                    | A949 - I.I.S. PAOLO BOSELLI                                                                                                    |                                                                                                    |
| sede<br>stato del corso                                                                                                    | I.I.S. PAOLO BOSELLI - VIA LUINI 123, TORINO(TO)<br>22 - FINANZIATO SENZA GRADUATORIA                                                                                                    |                                                                                                    |
| C identification                                                                                                    | Att. reper. 11242 Id.2503752 anno 2017                                                                                                    |                                                                                                    |
| denominazione                                                                                                    | Istituto tecnico-Elettronica ed Elettrotecnica-Tutoraggio-3 Appr 0-168 ore-A                                                                                                    |                                                                                                    |
| operatore                                                                                                    | A949 - I.I.S. PAOLO BOSELLI                                                                                                    |                                                                                                    |
| sede                                                                                                    | IJ.S. PAOLO BOSELLI - VIA LUINI 123, TORINO(TO)                                                                                                    |                                                                                                    |
| 2 risultati trovati 1 pagine                                                                                                    | 22 - FINANZIATO SENZA GRADUATORIA                                                                                                    |                                                                                                    |
| pre-iscrizione                                                                                                    | iscrizione dati inizio corso                                                                                                    |                                                                                                    |
| indietro nuova ricerca                                                                                                    | a >>> Vai                                                                                                    |                                                                                                    |
| Nessun uomo iscritto e nessun<br>Sede del corso: LLS. PAOLO BOS<br>Dati da trasmettere<br>Bata di iñicio col'iso (gg/mm<br>Jaaa) <sup>4</sup><br>Data di fine presunta (gg/mm<br>Jaaa) <sup>4</sup><br>Data di fine presunta (gg/mm<br>Jaaa) <sup>4</sup><br>Criterio utilizzato nella<br>selezione dei destinatari <sup>4</sup><br>Note operatore avvio attività:<br>(per il salvataggio di solo<br>questa informazione è<br>sufficiente premere il<br>pulsante "Salva modifiche") | a donna iscritta  ELLI - VIA LUINI 123, TORINO(TO)  P1/11/2017  S/01/2018  Seleziona  Seleziona  Selezione IN BASE ALLE ATTITUDINI E ALLA MOTIVAZIONE  2 - SELEZIONE IN BASE ALLE COMPETENCE/S/ILLS  3 - SELEZIONE IN BASE ALLONDINE DI AKRIVO DELLE DOMANDE D'ISCRIZIONE  4 - NESSUNA SELEZIONE | <ul> <li>antecedente alla data di autorizzazione e<br/>deve essere antecedente alla data di<br/>assunzione dell'apprendista;</li> <li>per il tutoraggio deve essere successiva sia<br/>alla data di autorizzazione sia alla data di<br/>assunzione dell'apprendista.</li> <li>Data di fine presunta:</li> <li>per la co-progettazione può coincidere con la<br/>data di autorizzazione dell'apprendista.</li> </ul> |
| Docenti<br>Diopilogo doi dopopti incositi                                                                                                    | gestione                                                                                                    | data di assunzione dell'apprendista;                                                                                                    |
| cognome                                                                                                    | nome codice fiscale titolo si studio ore di incarico                                                                                                    | -per il tutoraggio può coincidere con il                                                                                                    |
|                                                                                                    |                                                                                                    | termine dell'anno scolastico.                                                                                                    |
|                                                                                                    |                                                                                                    | Criterio di selezione: selezionare uno dei                                                                                                    |
|                                                                                                    |                                                                                                    | criteri previsti                                                                                                    |
|                                                                                                    |                                                                                                    |                                                                                                    |

### 3) Inserire i dati dei DOCENTI

| Home > ricerca corsi > elenco corsi       Inizio corso         Inizio corso       Inizio corso         Nessun uomo iscritto e nessuna donna iscritta         Sede dei corso: LLS. PAOLO BOSELLI - VIA LUIHI 123, TORINO(TO)         Data di inizio corso (gg/mm)<br>/aaaa)       b//1/2017         Data di fine presunta (gg/mm)<br>/aaaa)       b//1/2017         Criterio utilizzato nella<br>selezione dei destinatari<br>(per il salvataggio di solo<br>questa informazione è + ESSUAN SELEZIONE IN BASE ALLE COMPETENZE/KILLS       >         Publicati informazione è + ESSUAN SELEZIONE IN BASE ALLE COMPETENZE/KILLS       >         Questa informazione è + ESSUAN SELEZIONE IN BASE ALLE COMPETENZE/KILLS       >         Docenti       gestione         Note operatore avvio attività<br>cognome       nome         codice fiscale       tholo si studio                                                                                                    | Dalla schermata "Inizio corso", sezione<br>"Docenti", premere il tasto " <u>gestione</u> " per<br>inserire i dati dei docenti.                                                                                                    |
|----------------------------------------------------------------------------------------------------|----------------------------------------------------------------------------------------------------|
| Image: Sistemaplemonte.it       formazione professionale         Image: Description of the second per alleving recrea per alleving recrea per alleving recrece per alleving recrece per alleving recrea per alleving recrece | Come per gli apprendisti, è possibile<br>richiamare i dati dei docenti già presenti<br>nell'anagrafica del CSI inserendo il <u>Codice</u><br><u>Fiscale</u> .<br>Nel caso in cui i dati non vengano visualizzati<br>premere il tasto " <u>inserisci nuovo docente</u> " ed<br>inserirli. |
| Inserimento nuovo docente J campi contrassegnati con l'asterisco (°) sono obbligatori Dati anagrafici Cognome * Cognome * Codice fiscale * AAAAAAS4AS5A213A Data di nascita (gg/mm Aasaa)(°) Kaia © estera © Provincia * Seleciona Stato estera * Comune * Seleciona Stato estera * Città estera * Seeco * M © F ©                                                                                                    | I dati anagrafici da inserire sono tutti<br>obbligatori                                                                                                    |
| Attri dati         Cittadinanza*         Cittadinanza*         Residente in*         talia         Provincia*         Provincia*         Stato estero di residenza*         Città estera di residenza*         Città estera di residenza*         CAP*         Recapito telefonico         indirizzo 1         Compose prosegui                                                                                                    | Al termine dell'inserimento dei dati premere il<br>tasto " <u>Conferma e prosegui</u> ".                                                                                                    |

## APPRENDISTATO PER IL DIPLOMA DI ISTRUZIONE SECONDARIA SUPERIORE

| Home > ricerca corsi > elenco corsi > inizio corso gestione docenti<br>Gestione docenti<br>I campi contrassegnati con l'asterisco (*) sono obbligatori<br>Ricerca docente | Inserire almeno un docente coinvolto nelle attività (ad es. il tutor scolastico).                                                                   |
|----------------------------------------------------------------------------------------------------|----------------------------------------------------------------------------------------------------|
| codice fiscale     :       Effettua la ricerca     >>> val       Dati anagrafici del docente                                                                              | Dopo aver inserito i dati anagrafici,<br>selezionare il <u>titolo di studio</u> del docente.<br>Inserire le <u>ore di incarico</u> (ad es. 12 ore). |
| Inserimento dati del docente titolo di studio * LAUREA SPECIALISTICA                                                                                                    | Premere il tasto "aggiungi".                                                                                                    |
| ore di incarico 1 12                                                                                                    | Dopo aver aggiunto le ore di incarico del docente premere il tasto " <u>Salva e prosegui</u> ".                                                     |

## 4) Inserire il CALENDARIO

| Docenti         gestione           Riepilogo dei docenti inseriti         codice fiscale         titolo si studio         ore di incarico           ROBERTO         Constructivocostro         LAUREA SPECIALISTICA         12           Calendario delle lezioni         gestione         gestione           Riepilogo calendario delle lezioni inserito         gestione         gestione           ordina per:         Da Data - A Data, Gorno, Dalle Ore - Alle Ore         conferma           giorno         da data         a data         dalle ore         alle ore         tipo           Allievi iscritti         cognome e nome         codice fiscale         telefono         data         sostegno         ritirato         isfol           ruburstricti cognome e nome         codice fiscale         telefono         data         sostegno         nitirato         isfol           ruburstricti cognome e nome         codice fiscale         telefono         No         No         No           indietro         Salva modifiche         Salva e comunica avvio         No         No         No                                                                                                    | Dalla schermata "Inizio corsi", sezione<br>"Calendario delle lezioni", premere il tasto<br>"gestione" per inserire il calendario.                                                                                                    |
|----------------------------------------------------------------------------------------------------|----------------------------------------------------------------------------------------------------|
| Image: State State Stat | La schermata del calendario visualizza i dati<br>inseriti nella sezione "dati da trasmettere"<br>(vedi punto 2):<br>- Data inizio<br>- Data fine presunta<br>- Ore previste (es. 12 ore)                                                                                                    |
| 19/02       20/02       21/02       22/02       23/02         26/02       27/02       26/02       01/03       02/03         indictro       inserisci lezioni a periodo       riepilogo variazioni occasionali       cancella lezioni per intervalto di date         NB: per la gestione di STAGE e FAD bisogna utilizzere il pulsarte inserisci lezioni a periodo       riepilogo variazioni occasionali       cancella lezioni per intervalto di date                                                                                                    | Per inserire il totale delle ore autorizzate<br>premere il tasto " <u>Inserisci lezioni a periodo</u> "<br>(una o più lezioni a periodo).                                                                                                    |
| Image: Section and Section and Sectin and Section and Section and Section and Secti | <ul> <li>Nella schermata della lezione a periodo inserire:</li> <li><u>tipo periodo di attività</u> (co-progettazione o tutoraggio)</li> <li><u>totale ore previste nel periodo</u> (es. 12 ore)</li> <li><u>data di inizo</u> (dal): di norma è la "Data di inizio" inserita nella sezione "Dati da trasmettere" (vedi punto 2)</li> <li><u>data di fine (al</u>): di norma è la "Data di fine presunta" inserita nella sezione "Dati da trasmettere" (vedi punto 2).</li> <li>Al termine premere il tasto "<u>salva</u>".</li> </ul> |

## 5) Comunicare l'AVVIO ATTIVITÀ

| Calendario delle lea                                                                                        | zioni                                       |                                                     |                                    |                         | gestion                                                                                   | e  |                                               |
|----------------------------------------------------------------------------------------------------|---------------------------------------------|-----------------------------------------------------|------------------------------------|-------------------------|-------------------------------------------------------------------------------------------|----|-----------------------------------------------|
| Riepilogo calendari                                                                                         | io delle lezioni inse                       | rito                                                |                                    |                         |                                                                                           |    | Della schemesta (luisia scusi)/ deuse such    |
| ordina per: Da Data - A Data, Giorno, Dalle Ore - Alle Ore 🔍 conferma                                       |                                             |                                                     |                                    |                         | Dalla schermata "Inizio corsi", dopo aver                                                 |    |                                               |
| giorno                                                                                                    | da data                                     | a data                                              | dalle ore                          | alle ore                | tipo                                                                                      |    | completato i precedenti passaggi:             |
| Mercoledi                                                                                                   | 01/11/2017                                  | 01/11/2017                                          | 00:24                              | 23:59                   | Tutoraggio                                                                                |    | varificara la completezza e correttezza dei   |
| Giovedi                                                                                                    | 02/11/2017                                  | 02/11/2017                                          | 00:24                              | 23:59                   | Tutoraggio                                                                                |    | - verificare la completezza e correttezza del |
| Venerdi                                                                                                    | 03/11/2017                                  | 03/11/2017                                          | 00:24                              | 23:59                   | Tutoraggio                                                                                |    | dati inseriti:                                |
| Sabato                                                                                                    | 04/11/2017                                  | 04/11/2017                                          | 00:24                              | 23:59                   | Tutoraggio                                                                                |    | dati moeriti,                                 |
| Domenica                                                                                                    | 05/11/2017                                  | 05/11/2017                                          | 00:24                              | 23:59                   | Tutoraggio                                                                                | -  | - premere il tasto "Salva e comunica avvio"   |
| · ·                                                                                                    |                                             | 0011 0017                                           | ~~ ~ *                             |                         | <b>T</b> 1                                                                                | _  |                                               |
| Allievi iscritti                                                                                            | _                                           |                                                     |                                    |                         |                                                                                           |    | per comunicare formalmente l'avvio            |
| cognome e nome                                                                                              | codice fisc                                 | ale telefono                                        | data                               | sostegno                | ritirato isfo                                                                             |    | attività                                      |
|                                                                                                    | I                                           |                                                     | 01/07/2017                         | No No                   | o No                                                                                      |    |                                               |
| home ricerca                                                                                                | W.Sistema<br>gestione al<br>per corsi ricer | ipiemonte<br>lievi e inizio<br>ca per allievi ricer | .it<br>corsi<br>ca per aree di int | eresse contatti         | formazione<br>help                                                                        |    |                                               |
| Utente: DEMO 21 C                                                                                           | SI PIEMONTE                                 |                                                     |                                    |                         | chiudi sessior                                                                            | ne |                                               |
| Ruolo: OPERATORE DE                                                                                         | ELLA FORMAZIONE PR                          | ROFESSIONALE - LAVORO                               | D E                                | nte I.I.S. PAOLO BOSEL  | LI cambia profil                                                                          | 0  | Contermare l'invio della comunicazione di     |
| Direttiva: 89 - Test-C T                                                                                    | fest-C aAPPRENDISTAT                        | O QUALIFICHE E DIPLOM                               | A                                  | nno gestione: 2017      |                                                                                           |    | inizio attività promondo il tasto "sì"        |
| corso selezionato:                                                                                          | A949 - I.I.S. PAOLO BO                      | SELLI - Istituto tecnico - 1                        | furismo - Co-progeti               | tazione - Tipo Classe A |                                                                                           |    | mizio attivita premenuo in tasto <u>si</u>    |
| Home > ricerca corsi > elenco corsi > inizio corso                                                          |                                             |                                                     |                                    |                         |                                                                                           |    |                                               |
| Inizio corso<br>Salvataggio dei dati inizio corso avvenuto con attesso<br>Desideri comunicare Emizio corsi? |                                             |                                                     |                                    |                         | Dopo la conferma dell'invio, l'attività passa dallo stato "22" allo stato "30 - Avviato". |    |                                               |
| si no                                                                                                    |                                             |                                                     |                                    |                         |                                                                                           |    |                                               |

## 6) Compilare e CHIUDERE IL REGISTRO ELETTRONICO

| Meter Calendaria Meter Calendaria Me                                                                                                    | Dopo aver concluso le attività, compilare il<br>relativo registro elettronico ( <u>Registro</u><br><u>assenze</u> ) nella gestione calendario.<br>Per aprire il registro assenze premere una<br>qualsiasi data inserita nella "lezione a<br>periodo".                                                                                              |
|----------------------------------------------------------------------------------------------------|----------------------------------------------------------------------------------------------------|
| After plande 3 - forwarden policitaria () splinde candida supplies     All and a supplies of the supplies of the supplies | Le ore di assenza non sono riferite ad<br>eventuali assenze dell'allievo, ma alle<br>eventuali ore di co-progettazione e<br>tutoraggio non effettuate dai docenti.<br>Se tutte le ore sono state effettuate,<br>premere il tasto "imposta come tutti<br>presenti" per inserire "zero" nelle ore di<br>assenza e premere il tasto " <u>salva</u> ". |
| Outcome Calandaria:     Projectione Calandaria:       Tailo pointolo:     Copennyelfactione       Tailo pointolo:     Copennyelfactione       Tailo pointolo:     Copennyelfactione       Tailo pointolo:     Copennyelfactione       Tailo pointolo:     Copennyelfactione       Tailo pointolo:     Copennyelfactione       Tailo pointolo:     Copennyelfactione       Tailo pointolo:     Copennyelfactione       Tailo pointolo:     Copennyelfactione       Tailo pointolo:     Copennyelfactione       Tailo:     Control all shift return vergione control segment diationes all return vergione control segment diationes all return vergione control segment return vergione control segment diationes all return vergione control segment return vergione control segment return vergione control segment return vergione control segment return vergione control segment diationes all return vergione control segment return vergione control segment return vergi                                                                                                    | Al termine dell'inserimento premere il tasto<br>" <u>conferma chiusura e compilazione registro</u> "<br>per chiudere definitivamente il registro.                                                                                                    |

## 7) Compilare e CHIUDERE le ore effettuate dai DOCENTI

| Home inforce cords relence cords relence cords       gestione docenti         I campi contrassegnati con fasterisco (*) sono obbligatori         Ricerca docente         codice fiscale         Effettua la ricerca         Replago docenti inseriti         In questa sezione sono elencati i docente i del corso, per eliminarne o modificarne quelcuno occorre prina selezionario.         replago docenti inseriti         In questa sezione sono elencati i docenti del corso, per eliminarne o modificarne quelcuno occorre prina selezionario.         replago docenti inseriti         In questa sezione sono elencati i docenti del corso, per eliminarne o modificarne quelcuno occorre prina selezionario.         replago docenti inseriti         In questa sezione sono elencati i docenti del corso, per eliminarne o modificarne quelcuno occorre prina selezionario.         replago docenti inseriti         indictro       soluti del corso, per eliminario o modificario e rificati del corso, per elimina         indictro       Salva e prosegui       >> val                                                                                                    | Al termine dell'attività, verificare le ore<br>effettivamente svolte e registrate<br>nell'apposito registro cartaceo e riportarle<br>nel registro elettronico.<br>Dalla sezione "gestione docenti", selezionare<br>il docente, è premere il tasto "modifica".                                                                                       |
|----------------------------------------------------------------------------------------------------|----------------------------------------------------------------------------------------------------|
| Home a nonce corsi > elence corsi > inizio corso > gestione docenti         Gestione docenti         Izanzi contrassegnati con l'asterisco (*) sono obbligatori         Filerca docenti         conferna angestici del docenti         iconco - Procurso - CHIERI (TO)         Justi rangestici del docenti         iconco - Procurso - CHIERI (TO)         Justi rangestici del docenti         iconco - Procurso - CHIERI (TO)         Justi rangestici del docenti         iconco - Procurso - CHIERI (TO)         Justi rangestici del docenti         iconco - Procurso - CHIERI (TO)         justi rangestici del docenti         iconco - Procurso - CHIERI (TO)         justi rangestici del docenti         iconco - Procurso - CHIERI (TO)         justi rangestici del docenti         iconco - Procurso - CHIERI (TO)         justi rangestici del docenti         iconco - Procurso - CHIERI (TO)         iconco - Procurso - CHIERI (TO)         iconco - Procurso - CHIERI (TO)         iconco - Procurso - CHIERI (TO)         iconco - Procurso - CHIERI (TO)         iconco - Procurso - CHIERI (TO)         iconco - Orenti         iconco - Procurso - CHIERI (TO)         iconco - Orenti         iconco - Orenti         iconco - P                                                                                                    | Nel caso le ore di incarico siano state<br>effettuate tutte dal docente incaricato<br>inizialmente, inserirle nelle " <u>ore totali svolte</u> "<br>e successivamente premere il tasto<br>" <u>Conferma modifica</u> ".                                                                                                    |
| Coampri contrassegnati con l'asterissio (*) sono obbligatori         Ricerca docente         oodice fiscale         Effettua la ricerca         Prepilogo docenti inseriti         In questa sezione clencati i docenti del corso, per eliminame o modificame qualcuno cocorre prima selezionarlo.         cognome       nome         codice fiscale       titolo di studio         ore di incarico       ore di incarico         modifica       elimina         indietro       Salva e prosegui                                                                                                    | Il totale delle <u>ore effettuate</u> non deve essere<br>superiore al totale delle ore autorizzate.                                                                                                    |
| Home > fiderca corsi > elenoe corsi > inizio corso > gestione docenti         Gestione docenti         Loangi contrassegnati con / asterisco (*) sono obbligatori         Ricerca docente         codice fiscale         Effettua la ricerca         Nuesta secione sono elenoati i docenti del corso. per eliminame o modificame qualcuno occorre prima selegionario:         regionario         regionario         regioni         regioni <t< td=""><td>Nel caso le ore di incarico siano state<br/>effettuate da più docenti, è necessario<br/>aggiungerli (con le stesse modalità di cui al<br/>punto 3) inserendo le rispettive ore di<br/>incarico e le ore effettuate.<br/>Il totale delle <u>ore effettuate</u> da <u>tutti i docenti</u><br/>non deve essere superiore al totale delle ore<br/>autorizzate.</td></t<> | Nel caso le ore di incarico siano state<br>effettuate da più docenti, è necessario<br>aggiungerli (con le stesse modalità di cui al<br>punto 3) inserendo le rispettive ore di<br>incarico e le ore effettuate.<br>Il totale delle <u>ore effettuate</u> da <u>tutti i docenti</u><br>non deve essere superiore al totale delle ore<br>autorizzate. |